# Sistema Integrado de Administração Financeira do Governo Federal

# Manual do Usuário

Pré-Doc NS

Data e hora de geração: 23/08/2025 03:47

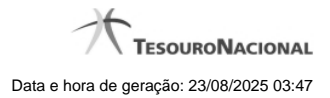

| 1 - Pré-Doc NS                                  | 3  |
|-------------------------------------------------|----|
| 1.1 - Pesquisa Favorecidos                      | 6  |
| 1.2 - Pesquisa Domicílios Bancários Favorecidos | 8  |
| 1.3 - Pesquisa Domicílios Bancários UG Pagadora | 10 |
| 1.4 - Documentos de Realização                  | 12 |
| 1.5 - Compromissos                              | 13 |

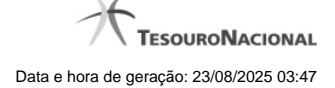

# 1 - Pré-Doc NS

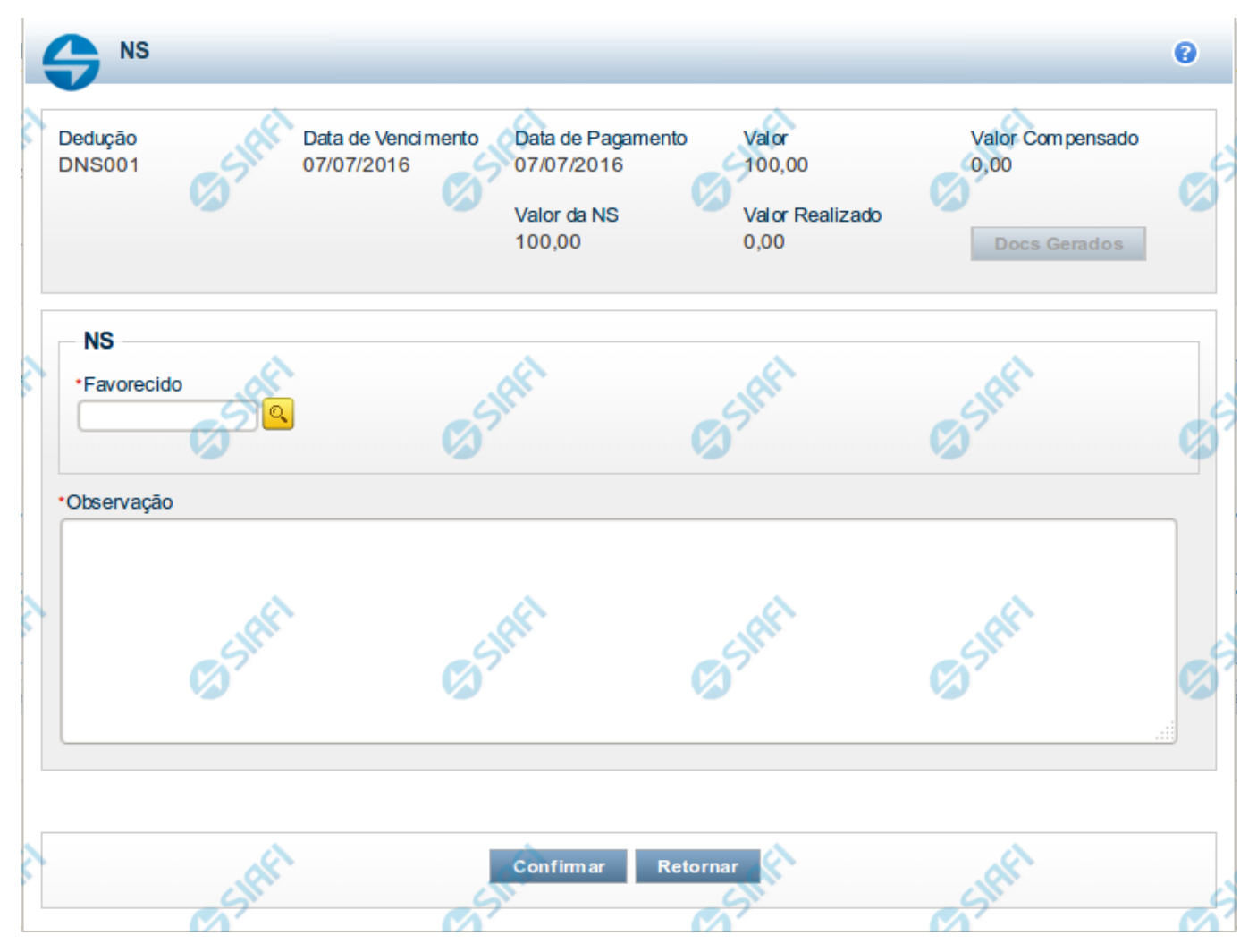

#### Pré-doc NS

Apresenta o formulário para preenchimento das informações que complementarão os dados de pagamento dos compromissos cuja realização se faz com NS (Nota de Sistema).

Parte dos campos é apresentada preenchida e bloqueada para edição. Os dados destes campos são definidos a partir de informações do próprio Documento Hábil, especialmente as do item a que o Pré-doc pertence.

Os campos que compõem o formulário do Pré-doc NS são distribuídos em uma seção "Cabeçalho", que contém os campos bloqueados para edição e na seção "Pré-doc NS", onde são preenchidos os dados específicos do documento NS.

#### Cabeçalho

Esta área fica no topo do formulário. Os campos desta seção são preenchidos com informações obtidas do Documento Hábil e, especialmente, do item a que o Pré-doc pertence e não podem ser editados.

[nome da aba]- exibe o nome da aba a que pertence o item a partir do qual o Pré-doc atual foi exibido.

Quando este campo exibir a palavra "Líquido", significa que o Pré-doc pertence a item da aba Dados de Pagamento. Os itens desta aba são relativos a valores informados nas abas Principal com Orçamento, Principal sem Orçamento e Crédito, os quais compõem o Líquido

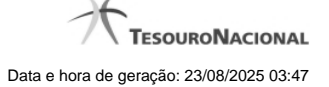

do Documento Hábil.

Quando o campo exibir a palavra "Dedução" ou "Encargo", este campo exibirá também o código da Situação a que o Pré-doc pertence.

Data de Vencimento- data de vencimento do compromisso ao qual o Pré-doc se refere.

Campo bloqueado para alteração, preenchido a partir do item a que o Pré-doc pertence.

Data de Pagamento- data de pagamento do compromisso ao qual o Pré-doc se refere.

Campo bloqueado para alteração, preenchido a partir do item a que o Pré-doc pertence.

Valor- valor base para cálculo do valor do Pré-Doc, correspondendo ao valor do item do Documento Hábil ao qual o Pré-Doc se refere.

Campo bloqueado para alteração, preenchido a partir do item a que o Pré-doc pertence.

Valor Compensado- valor de compensação relacionado ao item do Documento Hábil ao qual o Pré-Doc se refere.

Campo bloqueado para alteração, preenchido a partir do item a que o Pré-doc pertence.

#### Pré-doc NS

Esta seção relaciona os campos do Pré-doc NS. Alguns dos campos podem ser editados até que o compromisso associado ao Pré-doc não esteja totalmente realizado.

Valor da NS- valor do Pré-Doc NS que corresponde ao valor do item a que o Pré-doc se refere subtraído do valor compensado para o item.

Campo bloqueado para alteração, preenchido automaticamente pelo sistema.

Valor Realizado- valor do Pré-Doc NS que já foi realizado.

Campo bloqueado para alteração, preenchido automaticamente pelo sistema.

Favorecido- apresenta o código identificador do Favorecido pelo valor do compromisso do Pré-doc.

Quando o Pré-doc se referir ao Líquido, este campo é preenchido a partir do item em Dados de Pagamento e não pode ser alterado.

Quando o Pré-doc se referir a item de Dedução ou Encargo, será preenchido pelo usuário.

Quando habilitado para edição, este campo é obrigatório e deve ser preenchido conforme a seguir:

- 1. se o favorecido for um CNPJ, preencha com 14 dígitos numéricos;
- 2. se o favorecido for um CPF, preencha com 11 dígitos numéricos;
- 3. se o favorecido for uma UG, preencha com 6 dígitos numéricos;
- 4. se o favorecido for uma IG (Inscrição Genérica), preencha com 9 dígitos numéricos.

O campo dispõe de lupa de pesquisa, o que permite procurar pelo código desejado caso você não o tenha em mãos.

Observação - informações que são utilizadas para compor os Documentos SIAFI no momento da Realização do Documento Hábil.

#### Dados do Pré-doc NS para UG do Exterior

Caso a UG Emitente do DH seja do exterior, haverá a necessidade da informação da Inscrição Genérica ou do Domicílio Bancário Pagador, de acordo com o tipo de banco informado.

Tipo de Banco- determina se o banco pagador é oficial ou local.

Inscrição Genérica- é a identificação no SIAFI do agente financeiro local (do exterior).

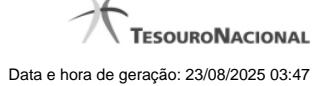

**Domicílio Bancário da UG Pagadora-** caso o tipo de banco selecionado seja oficial, apresenta os campos onde são informados os dados bancários da UG pagadora, composto pelos seguintes campos:

Banco - código do banco do pagador.

Agência - código da agência onde o pagador possui conta.

Conta- código da conta bancária do pagador.

Quando apresentados, o preenchimento destes campos é obrigatório.

Quando o campo Conta estiver preenchido com uma das palavras reservadas de nome de conta, considera-se o grupo todo como preenchido

O campo dispõe de lupa de pesquisa, o que permite procurar pelo código desejado caso você não o tenha em mãos.

# Botões

**Docs Gerados** - este botão exibe a janela que lista os documentos de realização dos compromissos associados ao Pré-doc NS e somente está ativo quando tais compromissos já tiverem sido realizados.

Compromissos- quando acionado, exibe a relação dos Compromissos relacionados ao Pré-doc Consolidado.

Este botão é apresentado quando se tratar de Pré-doc relacionado a Compromissos Consolidados.

Confirmar - Clique neste botão para confirmar o conteúdo informado para os campos do Pré-doc.

Retornar - Clique neste botão para fechar o Pré-doc.

# Próximas Telas

Lupa: Favorecido Lupa: Domicílio Bancário do Favorecido Lupa: Domicílio Bancário do Pagador Documentos de Realização Compromissos

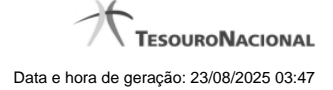

# 1.1 - Pesquisa Favorecidos

| 4         | Pesquisa Favo                              | recidos 🔯 🌘                                                                         | 9 |
|-----------|--------------------------------------------|-------------------------------------------------------------------------------------|---|
|           | Filtros Parâmetros de Per Tipo Favo CNPJ V | squisa                                                                              |   |
| X         |                                            | Pesquisar         ✓ página 1 de 10 ▶ ▶         Buscar mais páginas ⊕         página |   |
|           | Favorecidos encontrad                      | los                                                                                 |   |
|           | Favorecido                                 | Titulo                                                                              | U |
|           | 00.000.000/0000-01                         |                                                                                     |   |
| <u>کر</u> | 00.000.000/0000-04                         |                                                                                     | • |
| 5.        | 00.000.000/0001-91                         | CNPJ DO BB                                                                          |   |
|           | 00.000.000/0002-72                         | BANCO DO BRASIL SA                                                                  |   |
|           | 00.000.000/0003-53                         | BANCO DO BRASIL SA                                                                  | ~ |
|           |                                            | Retornar                                                                            |   |

# Pesquisa Favorecidos

Para pesquisar a tabela "Favorecido", preencha os campos do bloco "Filtros" e clique no botão "Pesquisar".

Você pode deixar os campos sem preenchimento e clicar no botão "Pesquisar" para obter toda a tabela, exceto quando houver algum campo cujo preenchimento seja obrigatório.

O resultado da pesquisa é uma lista de Favorecidos que atende aos parâmetros especificados. Clique em um campo dessa lista para selecionar o registro desejado.

# Campos de Parâmetros

Filtros - Bloco constituído pelos campos de parâmetros de pesquisa, descritos a seguir.

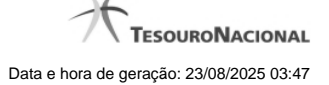

O símbolo "-" antes da palavra "Filtros" indica que o bloco está expandido, exibindo seu conteúdo. Ao ser apresentado o resultado da pesquisa, esse bloco estará contraído, com o símbolo "+" antes da palavra "Filtros", indicando que seu conteúdo está oculto. Clique no símbolo "+" para expandir o bloco de filtros e visualizar os parâmetros da pesquisa.

**Tipo** - Selecione o Tipo de código de Favorecido a ser pesquisado, que pode ser um destes: "CNPJ" (Número de inscrição no Cadastro Nacional de Pessoa Jurídica), "CPF" (Número de inscrição no Cadastro de Pessoas Físicas), "IG" (Número de Inscrição Genérica), "UG" (Código de Unidade Gestora).

Favorecido - Para pesquisa pontual, informe nesse campo o código do Favorecido que você deseja pesquisar, com 14 posições numéricas para "CPF", 9 posições alfanuméricas para "IG" e 6 posições numéricas para "UG".

**Termo** - Para pesquisa textual de título, informe nesse campo um texto que faça parte do título dos registros que você deseja pesquisar, contendo, no máximo, 15 caracteres.

#### Campos de Resultados

Favorecidos encontrados - Tabela contendo a lista de registros retornados pela pesquisa, constituída pelas colunas descritas a seguir. Clique em um dos campos dessa lista para selecionar o registro desejado.

Favorecido - Código do Favorecido.

Título - Nome do Favorecido.

#### Botões

**Pesquisar** - Clique nesse botão para comandar a pesquisa da tabela "Favorecido", atendendo aos parâmetros que você informou. Caso você não informe nenhum parâmetro, serão apresentados todos os registros da tabela para o Tipo de Favorecido selecionado.

Retornar - Clique nesse botão para desistir da pesquisa.

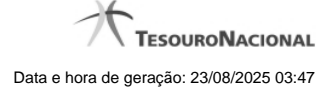

# 1.2 - Pesquisa Domicílios Bancários Favorecidos

| 4  | Pesquisa Domicílios E                      | ancários Favorecid | 05                     | <b>1</b> 0 <b>1</b> 0 |
|----|--------------------------------------------|--------------------|------------------------|-----------------------|
| ×. |                                            |                    | Campo de preenchimer   | nto obrigatório       |
|    | Parâmetros de Pesquis<br>•Credor<br>170500 | a                  |                        |                       |
| 25 | <b>S</b> SIAF                              | Pesquisar          | SIAFT                  | <b>S</b> SRF          |
|    | 🔫 🖣 pági                                   | na 1 de 1 🕨 🕨 Bus  | car mais páginas 🕁 pág | ina 📄 🕨               |
|    | Domicílios Bancários Favore                | cidos encontrados  |                        |                       |
| *  | Banco                                      | Agência            | Cont                   | a set                 |
| 2  | 001                                        | 452                | 5                      | 555700089             |
|    | 002                                        | 1                  |                        | 668165026             |
|    |                                            | Retornar           |                        |                       |
|    |                                            |                    |                        |                       |
|    |                                            |                    |                        |                       |

# Pesquisa Domicílios Bancários Favorecidos

Para pesquisar a tabela "Domicílio Bancário Favorecido", preencha os campos do bloco "Filtros" e clique no botão "Pesquisar".

Você pode deixar os campos sem preenchimento e clicar no botão "Pesquisar" para obter toda a tabela, exceto quando houver algum campo cujo preenchimento seja obrigatório.

O resultado da pesquisa é uma lista de Domicílios Bancários do Credor informado. Clique em um campo dessa lista para selecionar o registro desejado.

# Campos de Parâmetros

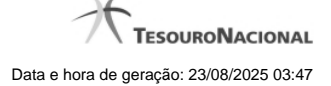

Filtros - Bloco constituído pelos campos de parâmetros de pesquisa, descritos a seguir.

O símbolo "-" antes da palavra "Filtros" indica que o bloco está expandido, exibindo seu conteúdo. Ao ser apresentado o resultado da pesquisa, esse bloco estará contraído, com o símbolo "+" antes da palavra "Filtros", indicando que seu conteúdo está oculto. Clique no símbolo "+" para expandir o bloco de filtros e visualizar os parâmetros da pesquisa.

**Credor** - Informe nesse campo o código do Credor, contendo, no máximo, 14 posições alfanuméricas, cujos domicílios bancários você deseja pesquisar.

#### Campos de Resultados

**Domicílios Bancários Favorecidos encontrados** - Tabela contendo a lista de registros retornados pela pesquisa, constituída pelas colunas descritas a seguir. Clique em um dos campos dessa lista para selecionar o registro desejado.

Banco - Código do Banco referente ao domicílio bancário do Favorecido.

Agência - Código da Agência referente ao domicílio bancário do Favorecido.

Conta - Código da Conta referente ao domicílio bancário do Favorecido.

#### Botões

Pesquisar - Clique nesse botão para comandar a pesquisa da tabela "Domicílio Bancário do Favorecido", atendendo ao parâmetro que você informou.

Retornar - Clique nesse botão para desistir da pesquisa.

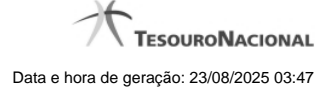

# 1.3 - Pesquisa Domicílios Bancários UG Pagadora

| 4  | Pesquisa Domicílios Banc                             | cários UG Pagadora             | <b>10</b>              |
|----|------------------------------------------------------|--------------------------------|------------------------|
| 25 | Filtros                                              | Campo de pree                  | enchimento obrigatório |
|    | Parâmetros de Pesquisa<br>•Unidade Gestora<br>170500 |                                | H                      |
| Ar | SIAA                                                 | Pesquisar                      | 55 STRFA               |
|    | 🚽 página 1                                           | de 1 🕨 🕪 Buscar mais páginas 🕬 | 한 página 📄 🕨           |
|    | Domicílios Bancários UG Pagado                       | ora encontrados                |                        |
| \$ | Banco                                                | Agência                        | Conta                  |
| ç. | 001 002                                              | 452                            | 555700089<br>668165026 |
|    |                                                      | Retornar                       |                        |
|    | Α.                                                   |                                | ~                      |

# Pesquisa Domicílios Bancários da UG Pagadora

Para pesquisar a tabela "Domicílio Bancário da UG Pagadora", preencha os campos do bloco "Filtros" e clique no botão "Pesquisar".

Você pode deixar os campos sem preenchimento e clicar no botão "Pesquisar" para obter toda a tabela, exceto quando houver algum campo cujo preenchimento seja obrigatório.

O resultado da pesquisa é uma lista de Domicílios Bancários da Unidade Gestora informada. Clique em um campo dessa lista para selecionar o registro desejado.

# Campos de Parâmetros

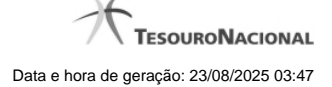

Filtros - Bloco constituído pelos campos de parâmetros de pesquisa, descritos a seguir.

O símbolo "-" antes da palavra "Filtros" indica que o bloco está expandido, exibindo seu conteúdo. Ao ser apresentado o resultado da pesquisa, esse bloco estará contraído, com o símbolo "+" antes da palavra "Filtros", indicando que seu conteúdo está oculto. Clique no símbolo "+" para expandir o bloco de filtros e visualizar os parâmetros da pesquisa.

Unidade Gestora - Informe nesse campo o código da Unidade Gestora, com seis posições numéricas, cujos domicílios bancários você deseja pesquisar.

#### Campos de Resultados

**Domicílios Bancários UG Pagadora encontrados** - Tabela contendo a lista de registros retornados pela pesquisa, constituída pelas colunas descritas a seguir. Clique em um dos campos dessa lista para selecionar o registro desejado.

Banco - Código do Banco referente ao domicílio bancário da UG Pagadora.

Agência - Código da Agência referente ao domicílio bancário da UG Pagadora.

**Conta** - Código da Conta referente ao domicílio bancário da UG Pagadora.

#### Botões

Pesquisar - Clique nesse botão para comandar a pesquisa da tabela "Domicílio Bancário da UG Pagadora", atendendo ao parâmetro que você informou.

Retornar - Clique nesse botão para desistir da pesquisa.

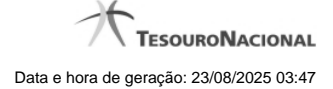

# 1.4 - Documentos de Realização

| G Documentos R | ealização                 | <b>10</b> |
|----------------|---------------------------|-----------|
| Stati          | Documento<br>2012OB800011 | Gsthei    |
| Safet          | Retomar                   | Safet     |

#### Documentos de Realização

Relaciona os documentos gerados na realização de compromissos relacionados a um Pré-doc.

São listados os números dos documentos de realização do Compromisso sendo possível visualizar os detalhes da realização dos mesmos no sistema SIAFI.

#### Campos

Documento - exibe o número do documento de realização do compromisso do Pré-doc.

Para compromissos que tiverem tido realizações parciais, podem ser relacionados vários documentos de realização.

O número do documento exibido é um link que permite visualizar os detalhes da realização do compromisso, no sistema SIAFI.

# Botão

Retornar - Clique nesse botão para fechar a janela atual.

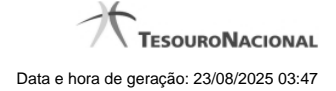

# 1.5 - Compromissos

| Documento Hábil | Situação                                                | Valor                                                             |
|-----------------|---------------------------------------------------------|-------------------------------------------------------------------|
| 2012LC058962    | DOBCON                                                  | 1,00                                                              |
| 2012LC058962    | EOBCON                                                  | 1,00                                                              |
| 2012LC058962    | EOGCON                                                  | 1,00                                                              |
|                 |                                                         |                                                                   |
|                 |                                                         |                                                                   |
| all a           |                                                         | A.                                                                |
|                 |                                                         | <u> </u>                                                          |
| Retomar         |                                                         |                                                                   |
|                 | 2012LC058962<br>2012LC058962<br>2012LC058962<br>Retomar | 2012LC058962 DOBCON<br>2012LC058962 EOBCON<br>2012LC058962 EOGCON |

# Documentos de Realização

Relaciona os compromissos consolidados associados a um Pré-doc.

# Campos

UG Emitente - exibe o código da UG emitente do Documento Hábil a partir do qual o Compromisso consolidado foi gerado.

Documento Hábil - exibe o código do Documento Hábil a que pertence o item relacionado ao Compromisso consolidado pelo Pré-doc.

Situação - exibe o código da Situação do item a partir do qual o Compromisso consolidado foi gerado.

Valor - exibe o valor do Compromisso consolidado a partir da Situação exibida.

# Botão

Retornar - Clique nesse botão para fechar a janela atual.